# 安卓分离式升级工具使用 指导-For Upgrade

# 声明:此工具仅针对MT6750平台分离式memory.

# 一.打开工具

# 1. 找到SP\_MDT\_客户端\_(MT6750)分离式存储专用文件

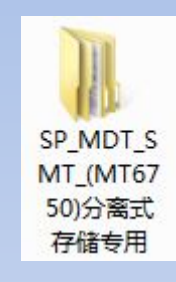

## 2. 打开文件,并点击工具应用程序, 打开工具.

Market SPMultiPortFlashDownloadProject.exe 2017/3/13 16:27 应用程序

# 二.DA文件选取

| SmartPhone Multi-port dov               | vnload tool (After-Sale Serv          | ice Center) |          |            |                           |
|-----------------------------------------|---------------------------------------|-------------|----------|------------|---------------------------|
| File Option Debug Logging Identity Help |                                       |             |          |            |                           |
| DA文件                                    |                                       |             |          |            |                           |
|                                         |                                       |             |          |            |                           |
| Scatter X IF                            |                                       |             |          |            |                           |
|                                         |                                       |             |          |            |                           |
| ☐ BootRom+Pr.                           | 型取DA义件                                |             |          |            | 类型 Firmware upgrade 💌     |
| 1 🔽 N/A+N/A 🔴                           |                                       | 0%          | 0 S      | Start Stop | 波特率 921600 💌              |
| 2 🗖 N/A + N/A 🌔                         |                                       | 0%          | 0 S      | Start Stop |                           |
| 3 🗖 N/A + N/A 🏾 🍈                       |                                       | 0%          | 0 S      | Start Stop |                           |
| 4 🗖 N/A + N/A 🛛 🔴                       |                                       | 0%          | <u> </u> | Start Stop | at the last to be the set |
| 5 🗖 N/A + N/A 🛛 🌑                       |                                       | 0%          | 0 S      | Start Stop | 分离式存储专用                   |
| 6 🗖 N/A + N/A 🛛 🔴                       |                                       | 0%          | 0 S      | Start Stop |                           |
| 7 🗖 N/A + N/A 🛛 🔴                       |                                       | 0%          | 0 S      | Start Stop | - AutoPulling             |
| 8 🗖 N/A + N/A 🛛 🌑                       |                                       | 0%          | 0 S      | Start Stop | 도 습 카)使 IZ 测试者            |
| 9 🖂 N/A + N/A 🛛 🔴                       |                                       | 0%          | 0 S      | Start Stop |                           |
| 10 🗖 N/A + N/A 🛛 🔴                      |                                       | 0%          | 0 S      | Start Stop |                           |
| 11 🗖 N/A + N/A 🛛 🌑                      | · · · · · · · · · · · · · · · · · · · | 0%          | 0 S      | Start Stop |                           |
| 12 🗖 N/A + N/A 🛛 🔴                      |                                       | 0%          | 0 S      | Start Stop |                           |
| 13 🗖 N/A + N/A 🛛 🔴                      | 10.000                                | 0%          | 0 S      | Start Stop | 开始全部                      |
| 14 🖂 N/A + N/A 🛛 🔴                      | DC:LC                                 | 0%          | 0 S      | Start Stop |                           |
| 15 🗖 N/A + N/A 🛛 🔴                      | 3                                     | 0%          | 0 S      | Start Stop |                           |
| 16 🗖 N/A + N/A 🛛 🔴                      |                                       | 0%          | 0 S      | Start Stop | 扫描端口 全部结审                 |
|                                         |                                       |             |          |            |                           |
|                                         |                                       |             |          |            | <u></u>                   |
|                                         |                                       |             |          |            |                           |

#### 点击工具栏File,选择Open Download Agent File.在工具文件夹中找到 MTK\_AllInOne\_DA1640.bin文件,此文件即为DA文件并选中.

| Kr SmartPhone Multi-port download tool (After-Sale Service Center)                                                                                                    |                                 |
|----------------------------------------------------------------------------------------------------|---------------------------------|
| File Option Debug Logging Identity Help                                                                                                    |                                 |
| Open Download Agent File                                                                                                    |                                 |
| Scatter and Load Setting                                                                                                    |                                 |
| Open Authentication File                                                                                                    |                                 |
| Open Certification File                                                                                                    |                                 |
| Open Memory Verification List Excel File                                                                                                    |                                 |
| BootRom+PreLoader COM Sel All                                                                                                    | 8                               |
| 1 🔽 N/A + N/A                                                                                                    | 05                              |
| 2 🗆 N/A + N/A                                                                                                    | 05                              |
| 3 🗆 N/A + N/A                                                                                                    | 05                              |
| 🔐 Open                                                                                                    | 23                              |
| 查找范围 (I):       SP_MDT_客户端_0MT6750)分离式存储专用       ← 配 一 回 回         最近访问的位       SA      & 修改日期         最近访问的位       backup_and_restore_data       2016/6/16 14:22         backup_and_restore_data       2017/3/13 16:28       2017/3/13 16:28         p面       Pocament       2016/10/10 17:01         p面       MTK_AllInOne_DA1640.bin       2016/10/10 17:01         pan       if 其机       if 其机 | き<br>て<br>て<br>て<br>て<br>ろ<br>B |
| ○ ○ □ □ □ □ □ □ □ □ □ □ □ □ □ □ □ □ □ □ □ □ □ □ □ □ □ □ □ □ □ □ □ □ □ □ □ □ □ □ □ □ □ □ □ □ □ □ □ □ □ □ □ □ □ □ □ □ □ □ □ □ □ □ □ □ □ □ □ □ □ □ □ □ □ □ □ □ □ □ □ □ □ □ □ □ □ □ □ □ □ □ □ □ □ □ □ □ □ □ □ □ □ □ □ □ □ □ □ □ □ □ □ □ □ □ □ □ □ □ □ □ □ □ □ □ □ □ □ □ □ □ □ □ □ □<                                                                                                    | 下(0)                            |
|                                                                                                    |                                 |

| SmartPhone Multi-port download tool (A  | fter-Sale Service Center)    |               |                                       |  |  |
|-----------------------------------------|------------------------------|---------------|---------------------------------------|--|--|
| File Option Debug Logging Identity Help |                              |               |                                       |  |  |
| DA 文件 E:\sop\SP_MDT_客户端_(MTE            | i750)分离式存储专用\MTK_AllInOne_DA | .1640.bin     |                                       |  |  |
| Scatter 文件                              |                              |               |                                       |  |  |
|                                         | DΔΫ                          | 先取OK          |                                       |  |  |
| E BaskBarr Bral ander COM Sal All       |                              |               | 类型 Firmware upgrade 👤                 |  |  |
|                                         | 0%                           | 0.5           | · 法特案 921600 -                        |  |  |
|                                         | 0%                           |               |                                       |  |  |
|                                         | 0%                           | OS Start Sto  |                                       |  |  |
| 4 🗆 N/A + N/A                           | 0%                           | 0S Start Sto  |                                       |  |  |
| 5 🗖 N/A + N/A                           | 0%                           | 0S Start Sto  | · 分离式存储专用                             |  |  |
| 6 🗖 N/A + N/A                           | 0%                           | 0S Start Sto  |                                       |  |  |
| 7 🗖 N/A + N/A                           | 0%                           | 0 S Start Sto |                                       |  |  |
| 8 🗖 N/A + N/A                           | 0%                           | 0 S Start Sto | AutoPulling                           |  |  |
| 9 🗖 N/A + N/A                           | 0%                           | 0 S Start Sto | □□□□□□□□□□□□□□□□□□□□□□□□□□□□□□□□□□□□□ |  |  |
| 10 🗖 N/A + N/A                          | 0%                           | 0S Start Sto  |                                       |  |  |
| 11 🗖 N/A + N/A 🌑                        | 0%                           | 0S Start Sto  | q                                     |  |  |
| 12 🗖 N/A + N/A 🌑                        | 0%                           | 0S Start Sto  |                                       |  |  |
| 13 🗖 N/A + N/A 🔴                        | 0%                           | 0 S Start Sto | ▣ 开始全部                                |  |  |
| 14 🗖 N/A + N/A 🌒 🗍 🗍 🗍                  | 0%                           | 0 S Start Sto |                                       |  |  |
| 15 🗔 N/A + N/A 🔴                        | 0%                           | 0.S Start Sto | q                                     |  |  |
| 16 🗔 N/A + N/A 🔴                        | 0%                           | 0.S Start Sto | P 扫描端口 全部结击                           |  |  |
|                                         |                              |               |                                       |  |  |
|                                         |                              |               |                                       |  |  |

### 三. Scan Preload端口

#### 1.打开工具后,点击Scatter File选取机型对应的烧录软件.

| Real SmartPhone Multi-port download tool |                      | 6 C                     |                                       |  |  |  |
|------------------------------------------|----------------------|-------------------------|---------------------------------------|--|--|--|
| File Option Debug Logging Identity Help  | 2                    |                         |                                       |  |  |  |
|                                          |                      |                         |                                       |  |  |  |
|                                          | 活动仔htg用\3F_MD1_3M1_刀 | 离式件储专用3-301MIN_AMINONE_ | DA.DIN                                |  |  |  |
| Scatter 文件                               |                      |                         |                                       |  |  |  |
|                                          | +级软件                 |                         |                                       |  |  |  |
| □全选                                      |                      |                         | 类型 Format and Download A ▼            |  |  |  |
| 1 🔽 N/A + N/A                            | 0%                   | 0 S Start Stop          | 波特率 921600 🔹                          |  |  |  |
| 2 🗖 N/A + N/A 🔴                          | 0%                   | 0S Start Stop           |                                       |  |  |  |
| 3 🗖 N/A + N/A 🔴                          | 0%                   | OS Start Stop           | 分离式左储去田                               |  |  |  |
| 4 🗖 N/A + N/A 🔴                          | 0%                   | OS Start Stop           |                                       |  |  |  |
| 5 🗖 N/A + N/A 🔴                          | 0%                   | 0 S Start Stop          | Efuse Option                          |  |  |  |
| 6 🗖 N/A + N/A 🔴                          | 0%                   | 0S Start Stop           | □□□□□□□□□□□□□□□□□□□□□□□□□□□□□□□□□□□□□ |  |  |  |
| 7 🗖 N/A + N/A 🔴                          | 0%                   | OS Start Stop           |                                       |  |  |  |
| 8 🗖 N/A + N/A 🔴 🛛                        | 0%                   | OS Start Stop           |                                       |  |  |  |
| 9 🗖 N/A + N/A 🔴 🛛                        | 0%                   | 0S Start Stop           |                                       |  |  |  |
| 10 🗖 N/A + N/A 🔴 🗧                       | 0%                   | 0S Start Stop           | 🗌 🗆 自动循环测试                            |  |  |  |
| 11 🗖 N/A + N/A 🔴 👘                       | 0%                   | 0 S Start Stop          |                                       |  |  |  |
| 12 🗖 N/A + N/A 🔴                         | 0%                   | OS Start Stop           |                                       |  |  |  |
| 13 🗖 N/A + N/A                           | 0%                   | OS Start Stop           | <b>一</b>                              |  |  |  |
| 14 🗖 N/A + N/A 🔴 🛄 🗌                     | 0%                   | 0S Start Stop           | 土 印71 70                              |  |  |  |
| 15 🗖 N/A + N/A 🌑                         | 0%                   | 0 S Start Stop          |                                       |  |  |  |
| 16 🗖 N/A + N/A                           | 0%                   | 0.S Start Stop          | 扫描端口全部结束                              |  |  |  |
|                                          |                      |                         |                                       |  |  |  |

# 2.选取完软件后,工具会自动run checksum,如下图.

| ■ C:\Users\IT\Desktop\新建文件夹 (2)\新建文件夹\t725q-xjd-x5n-64-fhd-256g24g-bom15-N |                                                                           |
|----------------------------------------------------------------------------|---------------------------------------------------------------------------|
| finished:94% 50331648/53470088                                             |                                                                           |
| finished:98% 52428800/53470088                                             |                                                                           |
| finished:100% 53470088/53470088                                            | *                                                                         |
|                                                                            |                                                                           |
| Total roms: 16                                                             |                                                                           |
|                                                                            | Help                                                                      |
| preloader = 41d5                                                           | MDT 1648 SMT\MTK AllInOne DA 6750.bin                                     |
| recovery = 80e7                                                            |                                                                           |
| ndling = 5841                                                              | 中央 (2)\新建文件夹 \t725q-xjd-x5n-64-fhd-256g24g-bom15-N_X5-AM-01-sign_release\ |
| mdidsp = 43c5                                                              |                                                                           |
| ndlarm? = 6856                                                             |                                                                           |
| md3img = ??d9                                                              | T                                                                         |
| Ik = b4e                                                                   |                                                                           |
|                                                                            | 0% 0.5 Start Stop                                                         |
| boot = b133                                                                |                                                                           |
| $\log_0 = \cos_3$                                                          | U% US Start Stop                                                          |
|                                                                            | 0% 0S Start Stop                                                          |
| $cec_2$ - $coc_0$                                                          | 0% 0S Start Stop                                                          |
| sustem = ea93                                                              |                                                                           |
| cache = 9a66                                                               |                                                                           |
| userdata = 67d2                                                            | 0% 0S Start Stop                                                          |
| Write ini to: .\Checksum.ini                                               | 0% 0S Start Stop                                                          |
| 请按任意键继续▼                                                                   | 0% 0.5 Start Stop                                                         |

#### 3.点击工具右下Scan,点击后出现Scan comport warning窗口,点击是. 搜索端口的同时,夹具按下音量+键,再插USB进行Preload端口搜索.

| SmartPhone Multi-port download tool (After-Sale Service Center)   回 図     File Option Debug Logging Identity Help     DA 文件   E:\sop\SP_MDT_客户端_(MT6750)分离式存储专用\MTK_AllinOne_DA1640.bin |               |                            |                                      |                                                    |  |
|----------------------------------------------------------------------------------------------------|---------------|----------------------------|--------------------------------------|----------------------------------------------------|--|
| BootRom+PreLoade                                                                                                    | r COM Sel All | 3g1bg-bom3-3m-h-smt-sigh_H | UI-sign_release MII 6/50_Android_sca | atter.txt<br>类型 Firmware upgrade ▼<br>波特室 921600 ▼ |  |
| 2 T N/A + N/A                                                                                                    |               | 0%                         | 0.S Start Stop                       |                                                    |  |
| 3 🗖 N/A + N/A                                                                                                    |               | 0%                         | OS Start Stop                        |                                                    |  |
| 4 🗖 N/A + N/A                                                                                                    |               | 0%                         | OS Start Stop                        |                                                    |  |
| 5 🗖 N/A + N/A 🔴                                                                                                    |               | 0%                         | OS Start Stop                        | 分离式存储专用                                            |  |
| 6 🖂 N/A + N/A 🔴                                                                                                    |               | 0%                         | 0S Start Stop                        |                                                    |  |
| 7 🗖 N/A + N/A 🔴                                                                                                    |               | 0%                         | 0 S Start Stop                       | - AutoPulling                                      |  |
| 8 🗖 N/A + N/A 🔴                                                                                                    |               | 0%                         | 0 S Start Stop                       |                                                    |  |
| 9 🗖 N/A + N/A 🔴                                                                                                    |               | 0%                         | OS Start Stop                        |                                                    |  |
| 10 🗖 N/A + N/A 🔴                                                                                                    |               | 0%                         | OS Start Stop                        |                                                    |  |
| 11 🗖 N/A + N/A                                                                                                    |               | 0%                         | OS Start Stop                        |                                                    |  |
| 12 🗖 N/A + N/A 🔶                                                                                                    |               | 0%                         | 0 S Start Stop                       |                                                    |  |
| 13 🗖 N/A + N/A 🔷 🔵                                                                                                    | 100 C 100 E   | 0%                         | OS Start Stop                        | 开始全部                                               |  |
| 14 🗖 N/A + N/A 🔴 🔵                                                                                                    | NCLL          | 0%                         | OS Start 122                         |                                                    |  |
| 15 🗖 N/A + N/A 🔴                                                                                                    | ()<br>()      | 0%                         | OS Start 🚺 💏 🗖                       |                                                    |  |
| 16 🗖 N/A + N/A                                                                                                    |               | 0%                         | OS Start Stop                        | 扫描端口   全部结束                                        |  |
|                                                                                                    |               |                            |                                      |                                                    |  |

### 4.搜索到端口成功画面如下.

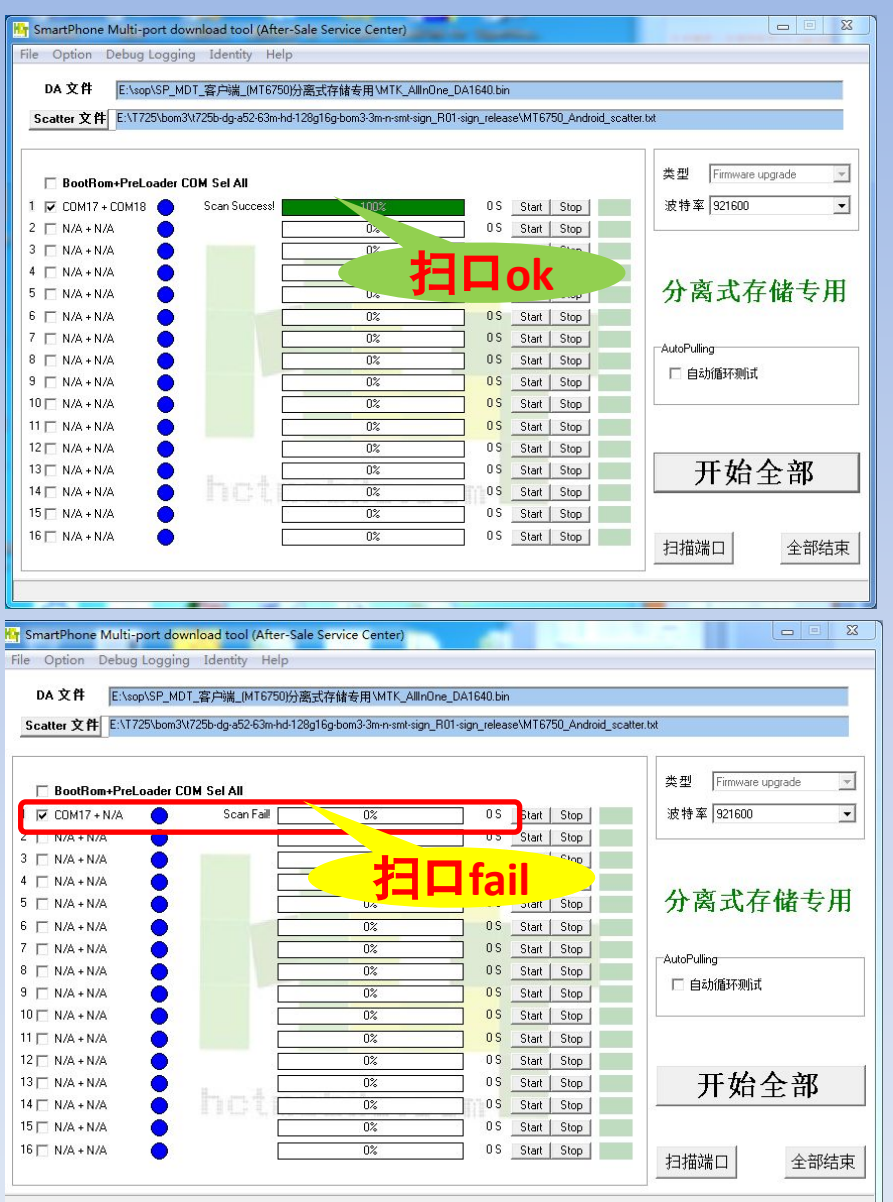

#### 四.开始下载升级. 1.点击Start all开始下载.

| Mr SmartPhone Multi-port download tool (After-Sale Service Center) |                            |                               |                   |                         |                       |
|--------------------------------------------------------------------|----------------------------|-------------------------------|-------------------|-------------------------|-----------------------|
| File Option Debug Logging Identity Help                            |                            |                               |                   |                         |                       |
|                                                                    |                            |                               |                   |                         |                       |
| C                                                                  |                            | etCe base2 2s a set size 1    |                   | -UNICZED Auduid         | 1127 E.F.             |
| Scatter X H                                                        | m33(7200-0g-802-60m-nd-126 | g i og-domo-om-ri-smt-sigri_i | n u i-sign_relea: | server evol_Audroid_sca | iner.txt              |
|                                                                    |                            |                               |                   |                         |                       |
| 🗖 BootRom+PreLoade                                                 | er COM Sel All             |                               |                   |                         | 类型 Firmware upgrade 🗾 |
| 1 🔽 СОМ17 + СОМ18 🔵                                                | Scan Success!              | 100%                          | 0 S               | Start Stop              | 波特率 921600            |
| 2 🗖 N/A + N/A                                                      |                            | 0%                            | 0 S               | Start Stop              |                       |
| 3 🗖 N/A + N/A 🛛 🔵                                                  |                            | 0%                            | 0 S               | Start Stop              |                       |
| 4 🗖 N/A + N/A                                                      |                            | 0%                            | 05                | Start Stop              |                       |
| 5 🗖 N/A + N/A                                                      |                            | 0%                            | <u> </u>          | Start Stop              | 分离式存储专用               |
| 6 🗖 N/A + N/A                                                      |                            | 0%                            | 05                | Start Stop              |                       |
| 7 🗖 N/A + N/A                                                      |                            | 0%                            | 0 S               | Start Stop              | AutoPulling           |
| 8 🗆 N/A + N/A                                                      |                            | 0%                            | 0.5               | Start Stop              | - 白动循环测试              |
| 9 🗖 N/A + N/A                                                      |                            | 0%                            | 05                | Start Stop              |                       |
| 10 🗖 N/A + N/A                                                     |                            | 0%                            | 0S                | Start Stop              |                       |
| 11 🗖 N/A + N/A                                                     |                            | 0%                            | 05                | Start Stop              |                       |
| 12 🗆 N/A + N/A                                                     |                            | 0%                            |                   | Start Stop              |                       |
| 13 🗆 N/A + N/A                                                     | line and the second        | 0%                            |                   | Start Stop              | ││                    |
|                                                                    | 111541                     | 0%                            |                   | Start Stop              |                       |
|                                                                    |                            | U%                            |                   | Start Stop              |                       |
|                                                                    |                            | U%                            | 05                | Start Stop              | 扫描端口   全部结束           |
|                                                                    |                            |                               |                   |                         |                       |
|                                                                    |                            |                               |                   |                         |                       |

#### 2.当升级成功显示PASS(如图一),升级失败显示FAIL(如图二).

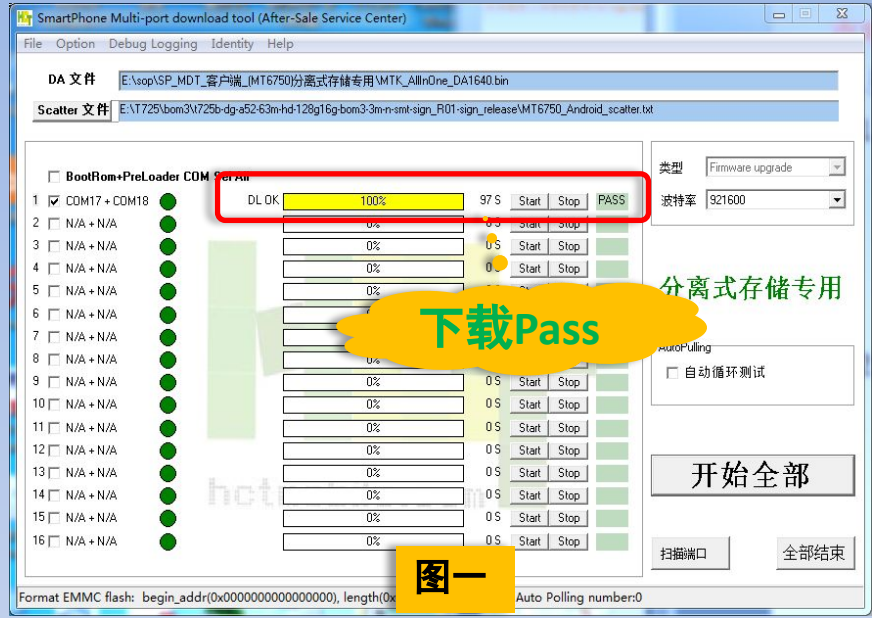

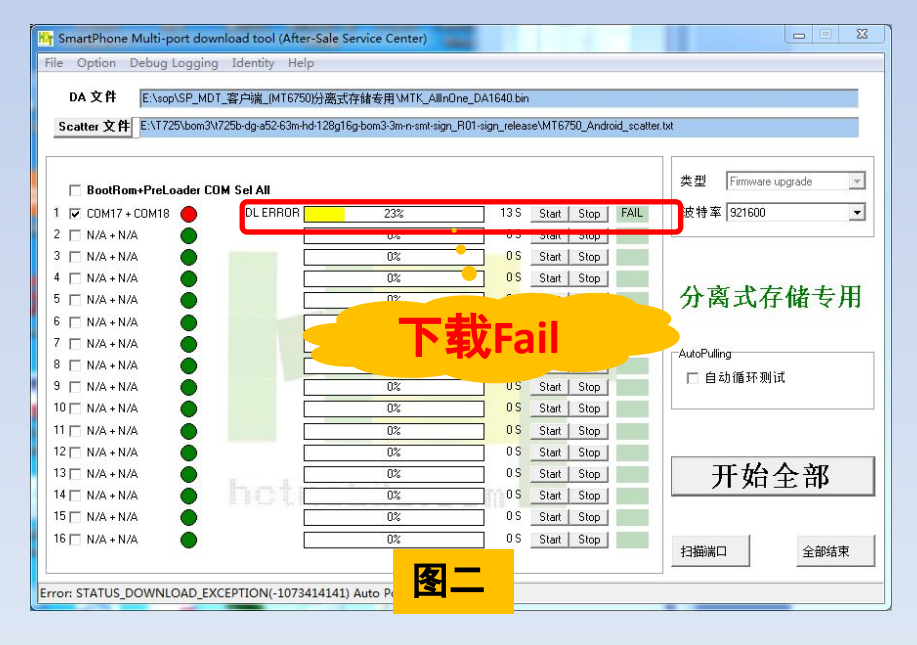

# **THANKS**